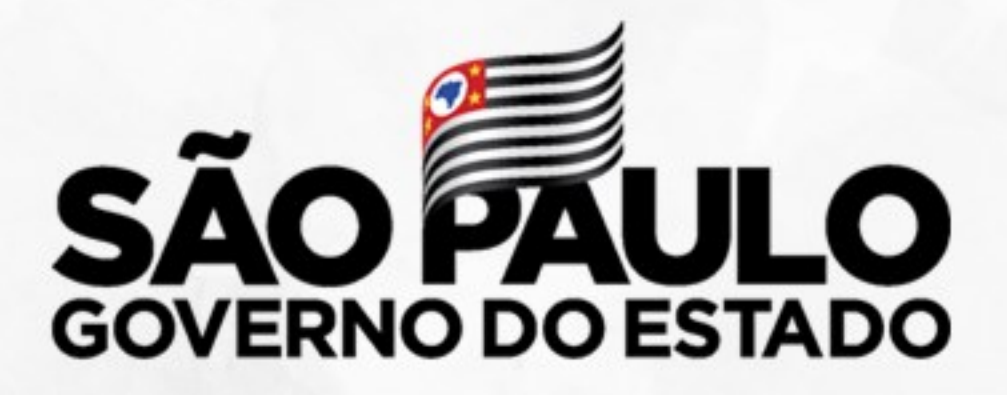

Secretaria de Educação

# Tutorial Inscrição Docente/2021 Categoria O -

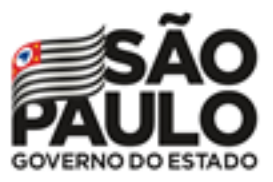

# Tutorial Inscrição Cat. O - 2021

#### ATRIBUIÇÃO ONLINE

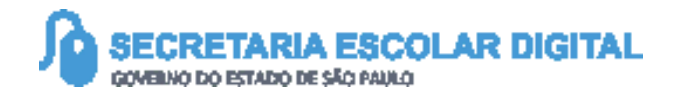

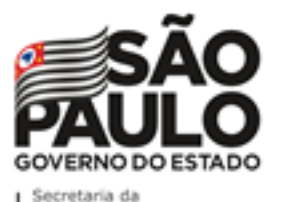

INTRODUÇÃO

Neste material você irá aprender a como realizar a sua inscrição para 2021 através da Atribuição Online.

Os perfis que possuem acesso são:

INTTRODUÇÃO

 Todos os perfis de servidor ativo na rede estadual

**Obs.:** a inscrição é realizada pelo perfil atual da SED.

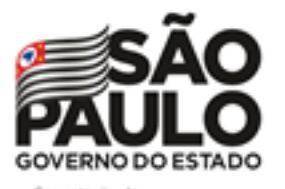

PASSO A PASSO

## Atribuição Online – Inscrição 2021

## Inscrição 2021 – Professores Categoria O

Pontos de atenção:

O processo de inscrição de atribuição de aulas de 2021 será realizado na Plataforma SED: https://sed.educacao.sp.gov.br/

| SECRETARIA DA EDUCAÇÃO DO ESTADO DE SÃO PAULO<br>Secretaria Escolar Digital | SOBRE A SECRETARIA | BOLETIM ESCOLAR | INSCRIÇÃO PARA REDE PÚBLICA | CONSULTA CERTIFICAÇÃO EJA<br>SAIBA COMO ACESSAR                                                               | CONCLUINTES - CONSULTA PÚBLICA   | PORTAL DE ATENDIMENTO |
|-----------------------------------------------------------------------------|--------------------|-----------------|-----------------------------|----------------------------------------------------------------------------------------------------|----------------------------------|-----------------------|
| Bem-vindo à<br>Secretaria Escolar Digital                                   |                    |                 |                             | NOME DE USUARIO<br>Digite seu login<br>Senha                                                                  |                                  |                       |
| <u>Saiba mais</u> sobre a Secretaria Escolar Digital                        |                    |                 |                             | Digite sua senha<br>ACESSAR                                                                                   |                                  | Esqueci a senha       |
|                                                                             |                    |                 | 1                           | Não possui cadastro? <u>Obtenha seu p</u><br>Saiba como acessar<br>Precisa de Suporte? Acesse o <u>portal</u> | rimeiro acesso<br>de atendimento |                       |
| Aluno                                                                       |                    | Professores     | s e Servidores              |                                                                                                    | Pais e Responsáve                | eis                   |
|                                                                             |                    |                 |                             |                                                                                                    |                                  |                       |

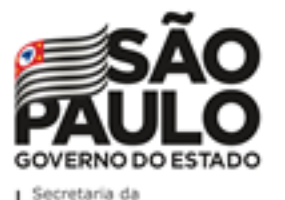

Atribuição Online – Inscrição 2021

#### Inscrição 2021 – Professores Categoria O

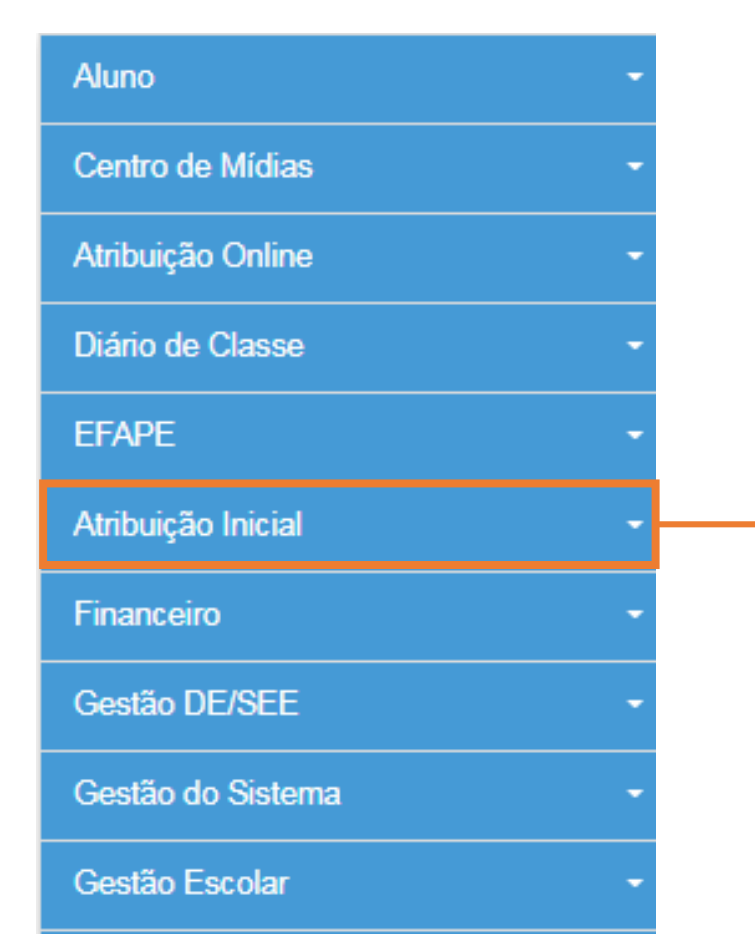

Para iniciar o processo de inscrição de 2021, selecione a categoria "Atribuição Inicial".

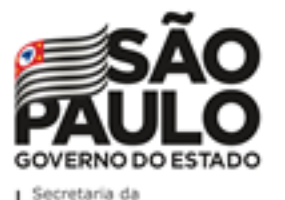

Atribuição Online – Inscrição 2021

#### Inscrição 2021 – Professores Categoria O

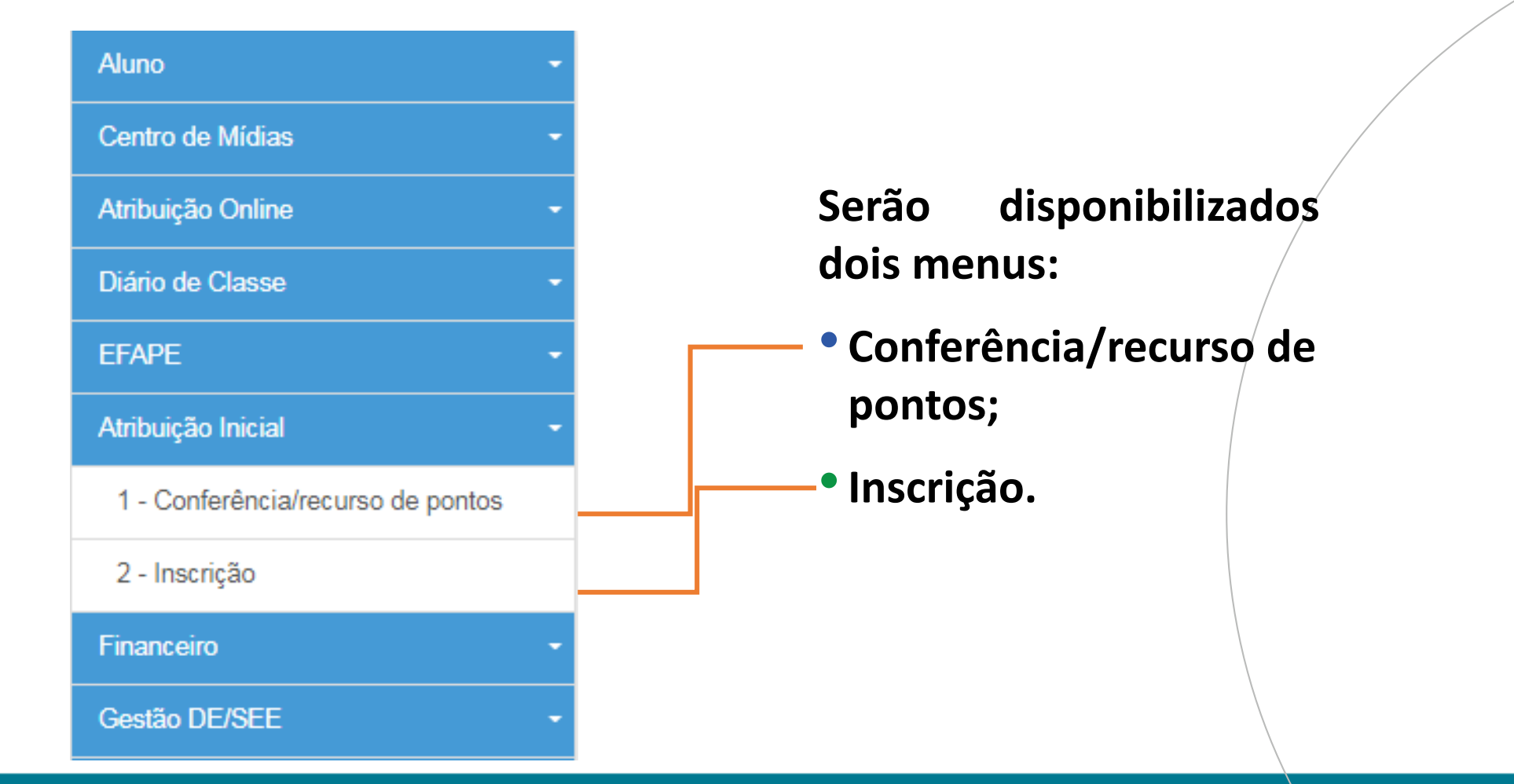

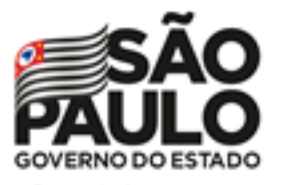

Atribuição Online – Inscrição 2021

Inscrição 2021 – Professores Categoria O

## **Pontos importantes:**

- Antes de iniciar a inscrição, faça a conferência da pontuação e, em caso de divergência, solicite o recurso.
- Após a conclusão da inscrição, é possível consultar a pontuação, mas não será possível solicitar recurso.

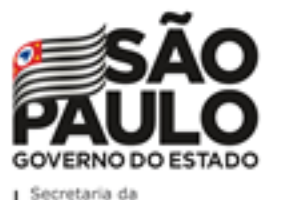

## Atribuição Online – Inscrição 2021

#### Conferência/recurso de pontos

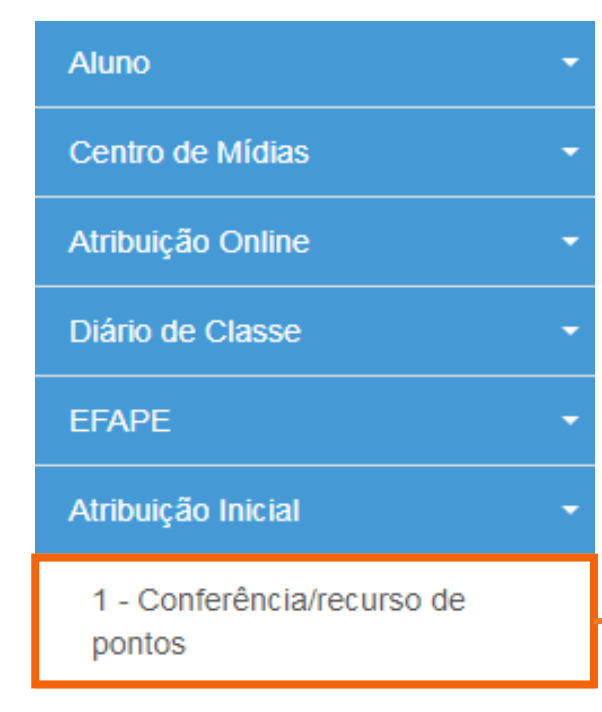

#### 2 - Inscrição

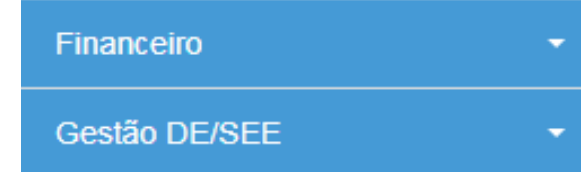

Ao selecionar o menu "Conferência/recurso de pontos", será apresentada uma mensagem de orientação.

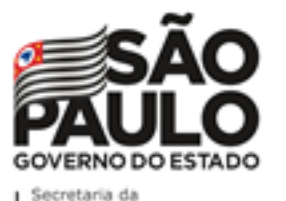

# Atribuição Online – Inscrição 2021

#### Conferência/recurso de pontos

| Diretoria 🗜 | UA de Classificação 🗍 | CPF \$     | RG | RG IT DI IT Categoria IT Disciplina de Concurso IT Pontuação |   |   |   |   |  |  |  |
|-------------|-----------------------|------------|----|--------------------------------------------------------------|---|---|---|---|--|--|--|
| ITARARE     |                       |            |    |                                                              | 1 | 0 | - | Q |  |  |  |
|             | No grid, será ap      | resentado: |    |                                                              |   |   |   |   |  |  |  |

| Diretoria de Ensino | <ul> <li>Categoria</li> </ul> |
|---------------------|-------------------------------|
| UA de Classificação | Disciplina de Concurso        |
| • CPF               | <ul> <li>Pontuação</li> </ul> |
| • RG                | Recurso                       |
| • DI                |                               |

PASSO A PASSO

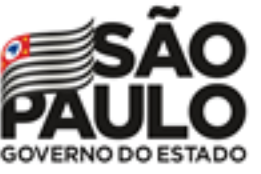

Secretaria da Educação

# Atribuição Online – Inscrição 2021

#### Conferência/recurso de pontos

#### Bem-Vindo à Atribuição Inicial

#### Olá, Professor!

Seja bem vindo(a) à inscrição para a Atribuição Online 2021. Caso já tenha participado de alguma etapa de atribuição online durante 2020, provavelmente já conhece um pouco do novo formato da atribuição online.Estamos iniciando agora a jornada rumo à atribuição inicial de 2021.

A primeira etapa é a realização de sua inscrição, que pode ser feita no menu "Atribuição Inicial" > "Inscrição" ou clique para acessar. Contudo, é muito importante que antes de efetivar sua inscrição você confira sua pontuação.Caso encontre algum erro ou informação ainda não atualizada no sistema, você poderá solicitar recurso para sua Diretoria de Ensino.

Realizar um recurso é muito simples. Clique no ícone da coluna "Recurso" da próxima tela. Em seguida clique no item " + Cadastrar", para cadastrar um novo recurso.

Por fim, selecione o(s) tipo(s) do(s) recurso(s), apresente sua argumentação e insira os documentos comprobatórios para análise de sua Diretoria de Ensino.

Na tela de recursos você conseguirá acompanhar todas as solicitações de correção enviadas.

Caso tenha alguma dúvida sobre a conferência de pontos ou mesmo críticas e sugestões, entre em contato com sua Diretoria de Ensino ou por meio de nossa central de atendimento: https://atendimento.educacao.sp.gov.br/

#### Forte abraço!

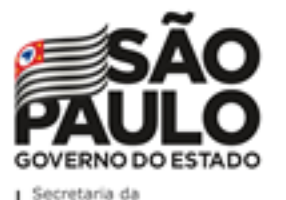

# Atribuição Online – Inscrição 2021

#### Conferência de dados e pontuação

| Diretoria 🖡   | UA de Classificação 🗍 | CPF        | lt RG    | It DI It  | Categoria 👫 | Disciplina de Concursø 🛛 🕸 | Pontuação | Recurso |
|---------------|-----------------------|------------|----------|-----------|-------------|----------------------------|-----------|---------|
| ITARARE       |                       |            |          | 1         | 0           | -                          | Q         |         |
| PASSO A PASSO | Para visua            | alizar a p | ontuação | o, clique | na lupa.    |                            |           |         |

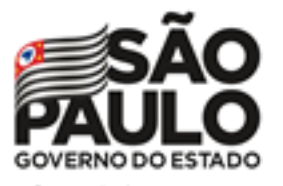

## Atribuição Online – Inscrição 2021

Conferência de dados e pontuação

#### Serão apresentados os seguintes dados:

| Dados do Professor  |            |  |
|---------------------|------------|--|
| Ano letivo:         | 2021       |  |
| Professor:          |            |  |
| CPF:                |            |  |
| RG:                 |            |  |
| Data de nascimento: | 19/02/1976 |  |
| Qtd. dependentes:   | 0          |  |

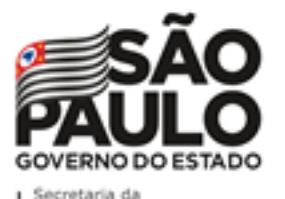

PASSO A PASSO

## Atribuição Online – Inscrição 2021

#### Conferência de dados e pontuação

#### Serão apresentados os seguintes dados:

| Dados Funcionais                   |                                                                  |   |
|------------------------------------|------------------------------------------------------------------|---|
| DI:                                | 1                                                                | / |
| Categoria:                         | 0                                                                |   |
| Cargo:                             | 6409 - PROFESSOR EDUCACAO BASICA II                              |   |
| Data início de exercício:          | 11/05/2018                                                       |   |
| UA de classificação:               |                                                                  |   |
| Disciplina(s) Formação Curricular: | 2300 - SOCIOLOGIA<br>3100 - FILOSOFIA<br>6400 - ENSINO RELIGIOSO |   |

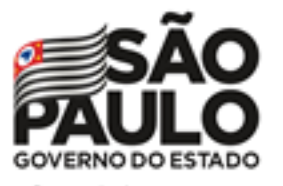

## Atribuição Online – Inscrição 2021

#### Conferência de dados e pontuação Serão apresentados os seguintes dados:

| Pontuação                            |                   |   |
|--------------------------------------|-------------------|---|
|                                      |                   |   |
| Tempo de UA:                         | 0 dias / 0        |   |
|                                      |                   |   |
| Tempo de cargo:                      | 1937 dias / 9,685 |   |
| Tempo de magistério:                 | 1937 dias / 3.874 |   |
|                                      |                   |   |
| Tempo Magistério pela LC nº 1093/09: | 1937 dias / 9,685 |   |
|                                      |                   |   |
| Mestrado:                            | 0                 |   |
| Poutorado:                           | 0                 |   |
| Boutorado.                           |                   |   |
| Realizou processo seletivo OFA F:    | 0                 | ٩ |
|                                      |                   |   |
| Processo Seletivo Simplificado 2019: | 0                 |   |
| Outros consursos                     | 0                 |   |
| Outros concursos:                    | U                 |   |
| TOTAL:                               | 23,244            |   |

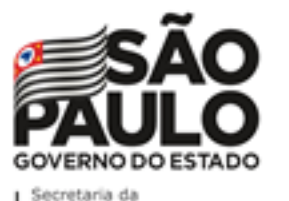

## Atribuição Online – Inscrição 2021

#### RECURSOS

| Diretoria 🔒 | UA de Classificação 🛛 🕴 | CPF 👫 | RG ↓↑ | DI ↓↑ | Categoria 👫 | Disciplina de Concurso | 11 | Pontuação | Recurso |
|-------------|-------------------------|-------|-------|-------|-------------|------------------------|----|-----------|---------|
| ITARARE     |                         |       |       | 1     | 0           | -                      |    | Q         |         |
|             |                         |       |       |       |             |                        |    |           |         |
|             |                         |       |       |       |             |                        |    |           |         |
|             |                         | Г     |       |       |             |                        |    |           |         |
|             |                         |       |       |       |             |                        |    |           |         |

Para visualizar, solicitar e acompanhar o recurso,

clique no ícone 📃 .

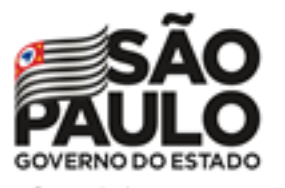

PASSO A PASSO

## Atribuição Online – Inscrição 2021

### RECURSOS

#### Na tela de recurso, serão apresentados os dados do Professor:

| Recurso Pontuação    |             |
|----------------------|-------------|
| Dados do Professor   |             |
| Nome:                |             |
| Diretoria:           | ITARARE     |
| UA de Classificação: |             |
| CPF:                 |             |
| DI:                  | 1           |
| Categoria:           | 0           |
|                      | + Cadastrar |
| L                    |             |

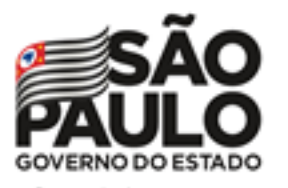

## Atribuição Online – Inscrição 2021

RECURSOS

| R | ecursos      |     |              |    |       |                             |    |        |            |        |            |         |
|---|--------------|-----|--------------|----|-------|-----------------------------|----|--------|------------|--------|------------|---------|
|   | Tipo Recurso | ЦL. | Argumentação | ţţ | Anexo | Data Abertura               | ļţ | Status | <b>I</b> t | Editar | Visualizar | Excluir |
|   |              |     |              |    | Ν     | lenhum registro encontrado! |    |        |            |        |            |         |

Serão apresentados os possíveis recursos solicitados.

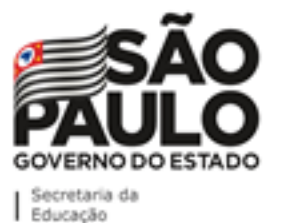

## Atribuição Online – Inscrição 2021

| Recurso | os     |     |              |            |       |                             |            |        |     |        | ⇔[         |         |
|---------|--------|-----|--------------|------------|-------|-----------------------------|------------|--------|-----|--------|------------|---------|
| Tipo Re | ecurso | Įi. | Argumentação | <b>ا</b> ل | Anexo | Data Abertura               | <b>ا</b> ل | Status | ţ۲. | Editar | Visualizar | Exc Jir |
|         |        |     |              |            | 1     | Nenhum registro encontrado! |            |        |     |        |            |         |
|         |        |     |              |            |       |                             |            |        |     |        |            |         |
|         |        |     |              |            |       |                             |            |        |     |        |            |         |
|         |        |     |              |            |       |                             |            |        |     |        |            |         |
| Pa      | ara d  | ad  | astrar       | ' ur       | n re  | ocurso d                    | clia       | ue     | en  | n"(    | Cadast     | rar".   |

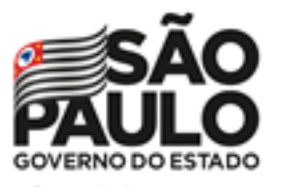

## Atribuição Online – Inscrição 2021

- Indique o tipo de recurso.
- É possível selecionar mais de uma opção.

| Dados do Recurso |                                                                               |
|------------------|-------------------------------------------------------------------------------|
| Nome:            |                                                                               |
| CPF:             |                                                                               |
| DI:              | 1                                                                             |
| Tipo Recurso:    | <ul> <li>✓ Dados Pessoais</li> <li>◯ Formação</li> <li>✓ Pontuação</li> </ul> |

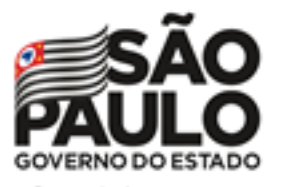

## Atribuição Online – Inscrição 2021

- Informe sua argumentação.
- É necessário que ela contenha no mínimo 30 caracteres.

| Argumentação: |  |
|---------------|--|
|               |  |
|               |  |
|               |  |
|               |  |
|               |  |
|               |  |
|               |  |

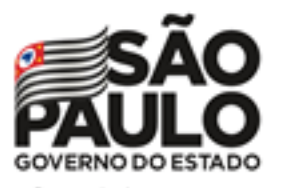

## Atribuição Online – Inscrição 2021

| Argumentação: |  |  |
|---------------|--|--|
| teste         |  |  |
|               |  |  |
|               |  |  |
|               |  |  |
|               |  |  |

- Não será permitido salvar o recurso com menos de 30 caracteres na argumentação.
- O sistema sinalizará o motivo pelo qual não está sendo possível concluir a solicitação.

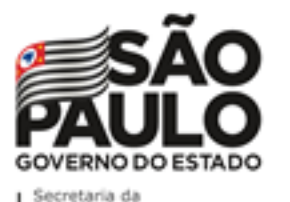

## Atribuição Online – Inscrição 2021

RECURSOS

Л

H Salva

Fechar

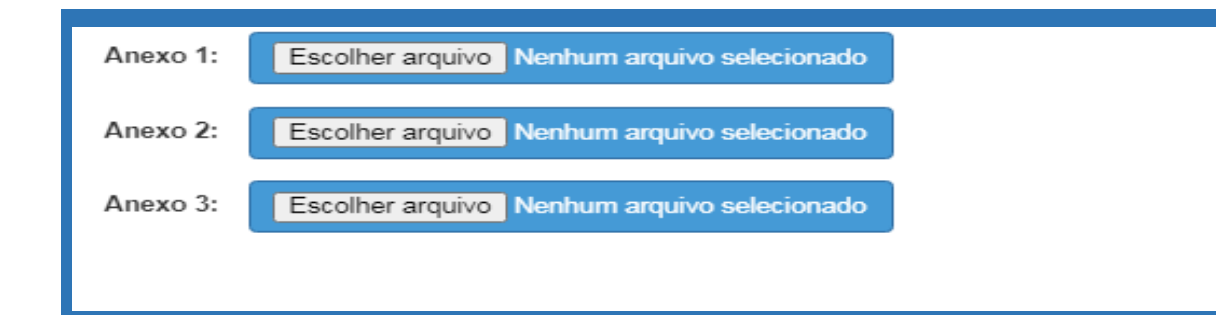

PASSO A PASSO

- É possível anexar documentos comprobatórios.
- O campo anexo não é obrigatório.
- Após preencher os campos, clique em "Salvar".

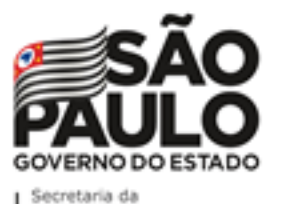

## Atribuição Online – Inscrição 2021

#### RECURSOS

| Tipo Recurso 🗜              | Argumentação 🏻 🗍                                                                | Anexo | Data Abertura ↓† | Status ↓† | Editar | Visualizar | Excluir |
|-----------------------------|---------------------------------------------------------------------------------|-------|------------------|-----------|--------|------------|---------|
| Dados Pessoais<br>Pontuação | A quantidade de dependentes não está correta e possuo certificação de Mestrado. | Ø     | 09/10/2020       | Pendente  | 1      | ٩          | â       |

Serão disponibilizadas as informações pertinentes ao(s) recurso(s) solicitado(s);

- Tipo(s) de Recurso(s) selecionado(s).
- Argumentação.
- Anexo(s).
- Data de Abertura.
- Status.

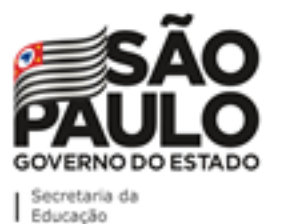

# Atribuição Online – Inscrição 2021

| Tipo Recurso 斗              | Argumentação                                                                    | 1t | Anexo | Data Abertura 🗍 | Status 🕼 | Editar | Visualizar | Excluir |
|-----------------------------|---------------------------------------------------------------------------------|----|-------|-----------------|----------|--------|------------|---------|
| Dados Pessoais<br>Pontuação | A quantidade de dependentes não está correta e possuo certificação de Mestrado. |    | Ø     | 09/10/2020      | Pendente | 1      | ٩          | â       |
|                             |                                                                                 |    |       |                 |          |        |            |         |
|                             | Além disso, é possível:                                                         |    |       |                 |          |        |            |         |
|                             | • Editar 🗹                                                                      |    |       |                 |          |        |            |         |
|                             | • Visualizar 🭳                                                                  |    | -     |                 |          |        |            |         |
|                             | • Excluir 💼                                                                     |    |       |                 |          |        |            |         |
|                             |                                                                                 |    |       |                 |          |        |            |         |

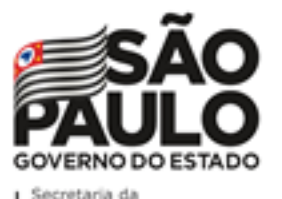

Atribuição Online – Inscrição 2021

#### RECURSOS

Ao tentar cadastrar um novo recurso com um em andamento, será apresentada uma mensagem de orientação.

#### **Cadastrar Recurso**

Já existe um recurso em andamento! Você deve aguardar a análise do recurso aberto para poder cadastrar um novo.

Fechar

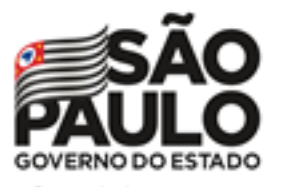

## Atribuição Online – Inscrição 2021

## Conferência de dados e pontuação

| Diretoria 🖡 | UA de Classificação | ţţ. | CPF | ţ١. | RG | ţţ. | DI 🕸 | Categoria ↓↑ | Disciplina de Concurso 🛛 🕴   | Pontuação | Recurso |
|-------------|---------------------|-----|-----|-----|----|-----|------|--------------|------------------------------|-----------|---------|
| ITARARE     |                     |     | _   |     |    |     | 1    | А            | LINGUA ESTRANGEIRA<br>INGLES | ٩         | E       |
| ITARARE     |                     |     |     |     | 1  |     | 2    | А            | LINGUA PORTUGUESA            | ٩         | E       |

Importante:

 Professores com mais de um cargo precisarão confirmar a pontuação e, se for necessário, solicitar recurso para cada cargo.

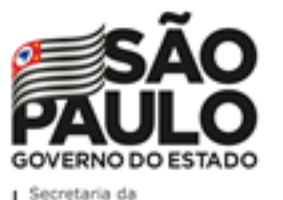

Atribuição Online – Inscrição 2021

## INSCRIÇÃO

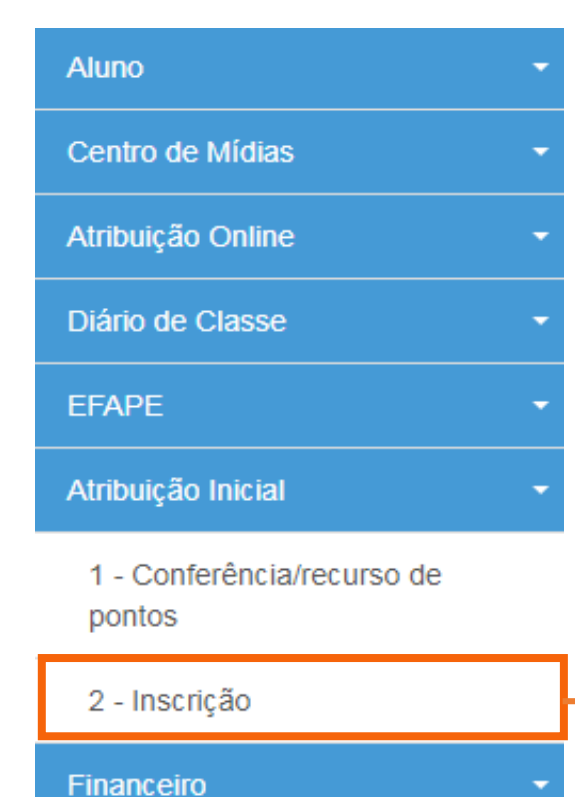

Gestão DE/SEE

Para realizar sua inscrição, selecione o menu "Inscrição".

30

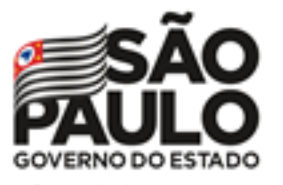

Secretaria da Educação

## Atribuição Online – Inscrição 2021

## INSCRIÇÃO

#### Importante!

Caso haja um recurso em andamento, não será possível concluir a inscrição. Será apresentada uma mensagem de alerta.

# PASSO A PASSO

Inscrição

Não é possível efetivar a Inscrição, pois existe Recurso de Pontuação a ser analisado!

Fechar

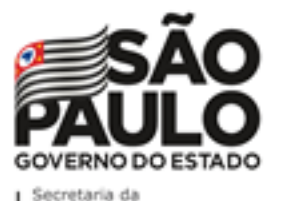

## Atribuição Online – Inscrição 2021

## INSCRIÇÃO

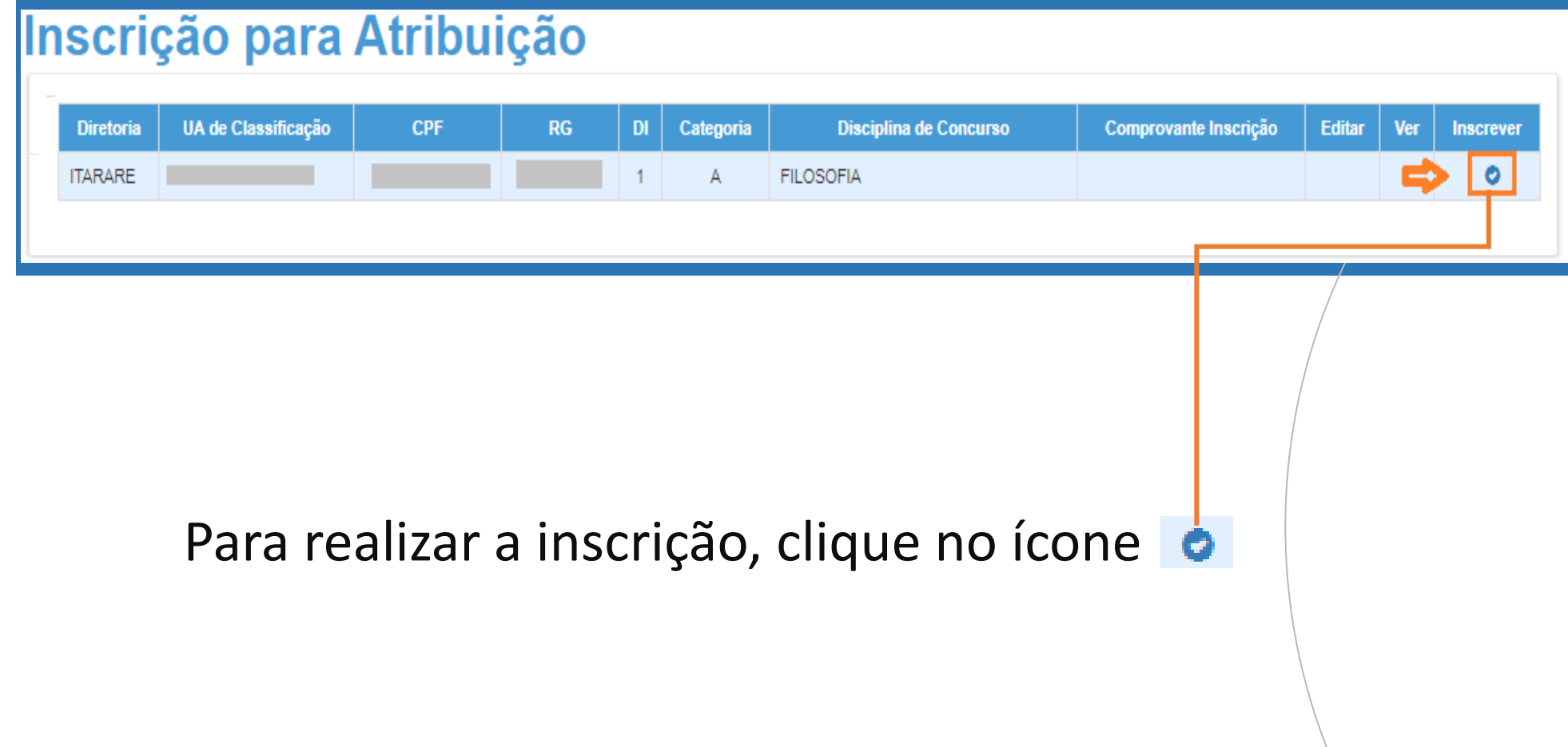

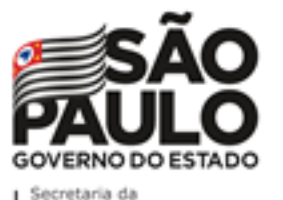

Atribuição Online – Inscrição 2021

## INSCRIÇÃO

#### Serão apresentados os seguintes dados:

| Dados do Professor |      |
|--------------------|------|
| Ano letivo:        | 2021 |
| Professor:         |      |
| CPF:               |      |
| RG:                |      |
|                    |      |

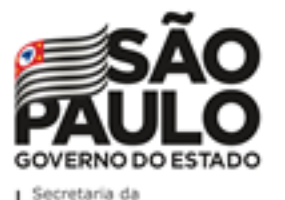

PASSO A PASSO

Atribuição Online – Inscrição 2021

# INSCRIÇÃO

## **Dados Funcionais – Professor Categoria O:**

| Dados Funcionais                   |                                    |
|------------------------------------|------------------------------------|
| DI:                                | 1                                  |
| Categoria:                         | 0                                  |
| Cargo:                             | 6407 - PROFESSOR EDUCACAO BASICA I |
| UA de classificação:               | 41N                                |
| Disciplina(s) Formação Curricular: | 2400 - BIOLOGIA<br>2800 - QUIMICA  |
|                                    |                                    |

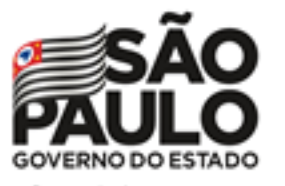

## Atribuição Online – Inscrição 2021

# INSCRIÇÃO

#### Pontuação – Professor Categoria O:

| Pontuação                            |                   |  |
|--------------------------------------|-------------------|--|
| Tempo de UA:                         | 0 dias / 0        |  |
| Tempo de cargo:                      | 1937 dias / 9,685 |  |
| Tempo de magistério:                 | 1937 dias / 3,874 |  |
| Tempo Magistério pela LC nº 1093/09: | 1937 dias / 9.685 |  |
| Mestrado:                            | 0                 |  |
| Doutorado:                           | 0                 |  |
| Processo Seletivo:                   | 0                 |  |
| Processo Seletivo Simplificado 2019: | 0                 |  |
| Outros concursos:                    | 0                 |  |
| TOTAL -                              | 23 244            |  |
| TOTAL:                               | ∠J,∠44            |  |

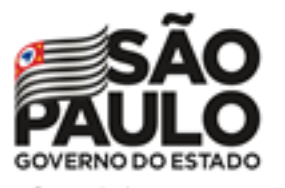

## Atribuição Online – Inscrição 2021

## INSCRIÇÃO

**Inscrição – Professor Categoria O:** 

- Selecione a Carga Horária.
- Sinalize se deseja atuar com Programas/Projetos.
- Indique seu interesse no Programa Inova Educação e, ao informar "Sim", selecione a(s) disciplina(s) desejada(s).

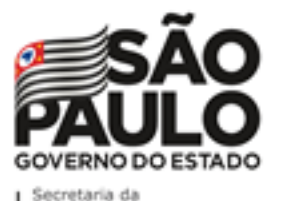

PASSO A PASSO

## Atribuição Online – Inscrição 2021

#### INSCRIÇÃO Inscrição – Professor Categoria O:

| Inscrição                                                                                                    |                                                                                                  |                               |
|----------------------------------------------------------------------------------------------------|--------------------------------------------------------------------------------------------------|-------------------------------|
| Carga Horária:                                                                                                    | SELECIONE •                                                                                      | SELECIONE                     |
| Deseja atuar em Programas/Projetos da Pasta?                                                                           | SELECIONE                                                                                        | 19<br>24<br>22                |
| Deseja atuar no Programa Inova Educação?                                                                               | SIM -                                                                                            | 32                            |
| Disciplina no Programa Inova Educação:                                                                                 | <ul> <li>DISCIPLINAS ELETIVAS</li> <li>PROJETO DE VIDA</li> <li>TECNOLOGIA E INOVACAO</li> </ul> |                               |
| Após conferência dos dados (pontuação/inscrição/fo<br>☐ Concordo.<br>Caso discorde, retorne ao menu de Conferência e S | rmação) você concorda com sua inscrição pa<br>olicite Recurso.                                   | ara 2020? Clique em CONCORDO. |
|                                                                                                    |                                                                                                  | Fechar Salvar                 |

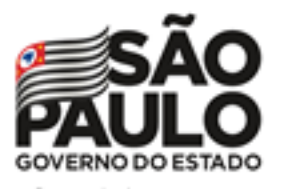

# Atribuição Online – Inscrição 2021

## INSCRIÇÃO

| Diretoria | UA de Classificação | CPF | RG | DI | Categoria | Disciplina de Concurso | Comprovante Inscrição | Editar | Ver | Inscrever |
|-----------|---------------------|-----|----|----|-----------|------------------------|-----------------------|--------|-----|-----------|
| ITARARE   |                     |     |    | 1  | A         | FILOSOFIA              | E                     | 1      | Q   | <b>v</b>  |

- Ao concluir a inscrição, as informações serão apresentadas no grid.
- Durante o período de inscrição, é possível editá-la.
- É possível obter o comprovante de inscrição, inclusive gerar um arquivo em PDF.

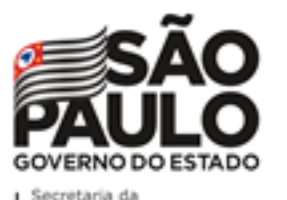

## Atribuição Online – Inscrição 2021

## INSCRIÇÃO

| Diretoria | UA de Classificação | CPF | RG | DI | Categoria | Disciplina de Concurso | Comprovante<br>Inscrição | Editar | Ver | Inscrever |
|-----------|---------------------|-----|----|----|-----------|------------------------|--------------------------|--------|-----|-----------|
| ITARARE   |                     |     |    | 1  | 0         | -                      |                          |        |     | 0         |
| ITARARE   |                     |     |    | 2  | F         | -                      |                          |        |     | •         |

Importante:

 Professores com mais de um cargo precisarão realizar a inscrição para cada cargo.

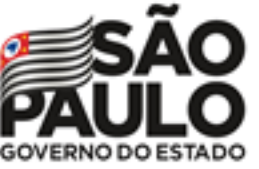

#### Secretaria da Educação

## Atribuição Online – Inscrição 2021

#### INSCRIÇÃO Comprovante de inscrição:

| Visualizar Inscrição                 |           |                 |           |                              |                 |         |        |  |  |  |  |
|--------------------------------------|-----------|-----------------|-----------|------------------------------|-----------------|---------|--------|--|--|--|--|
| NOME                                 |           |                 | PG-       | EMISSÃO: 1                   | 6/11/2020       | 17-01   |        |  |  |  |  |
|                                      | NO        | LINI 33AO.      | 0/11/2020 | 17.01                        |                 |         |        |  |  |  |  |
| UA:                                  |           |                 |           | DI: 1 CATEGORIA: 0           |                 |         |        |  |  |  |  |
| CARGO: 6407 - PROFESSOR EDUCACAO BA  | ASICA I   |                 |           | DATA INÍCIO EXERCÍO          | :IO: 29/01/2020 | )       |        |  |  |  |  |
| DIRETORIA: 20313 - ITARARE           |           |                 |           | DATA NA SCIMENTO:            |                 |         |        |  |  |  |  |
| CARGA HORÁRIA: 19                    |           |                 |           | NÚMERO DE DEPEND             | ENTES: 0        |         |        |  |  |  |  |
| DISCIPLINA(S) QUALIFICAÇÃO: 1900 - E | DUCACAO   | FISICA          |           |                              |                 |         |        |  |  |  |  |
| ATUAR EM PROGRAMAS/PROJETOS DA       | A PA STA: | SIM             |           |                              |                 |         |        |  |  |  |  |
| ATUAR NO PROGRAMA INOVA EDUCAÇ       | ÃO: SIM   |                 |           |                              |                 |         |        |  |  |  |  |
| DISCIPLINA(S) NO PROGRAMA INOVA E    | DUCAÇÃ    | D: 8446 - DISCI | IPLINAS E | LETIVAS                      |                 |         |        |  |  |  |  |
|                                      |           | 8441 - PROJ     | ETO DE \  | /IDA                         |                 |         |        |  |  |  |  |
| PONTUAÇÃO:                           |           |                 |           |                              |                 |         |        |  |  |  |  |
| Tempo de Serviço                     | Dias      | Pontos          | Tit       | ulação                       | Si              | ituação | Pontos |  |  |  |  |
| Tempo de UA:                         | 0         | 0               | Pro       | ocesso Seletivo:             |                 | Ν       | 0      |  |  |  |  |
| Tempo de cargo:                      | 0         | 0               | Ou        | tros concursos:              |                 | 0       | 0      |  |  |  |  |
| Tempo de magistério:                 | 0         | 0               | Me        | strado:                      |                 | Ν       | 0      |  |  |  |  |
| Tempo Magistério pela LC nº 1093/09: | 153       | 0,765           | Do        | utorado:                     |                 | Ν       | 0      |  |  |  |  |
|                                      |           |                 | Pro       | ocesso Seletivo Simplificado | o 2019:         | 0       | 0      |  |  |  |  |
|                                      |           |                 | то        | TAL:                         |                 |         | 0,765  |  |  |  |  |

Fechar 🛛 🛓 Gerar Pdf

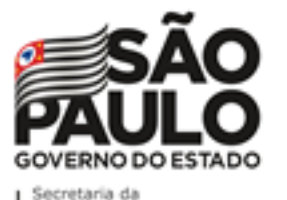

## Atribuição Online – Inscrição 2021

## INSCRIÇÃO

#### **Comprovante de inscrição:**

ATUAR EM PROGRAMAS/PROJETOS DA PASTA: NÃO

ATUAR NO PROGRAMA INOVA EDUCAÇÃO: SIM

DISCIPLINA(S) NO PROGRAMA INOVA EDUCAÇÃO: 8446 - DISCIPLINAS ELETIVAS

8441 - PROJETO DE VIDA

PONTUAÇÃO: Tempo de Serviço Titulação Dias Pontos Situação Pontos 2271 2.271 Tempo de UA: Concurso cargo: S 10 Tempo de cargo: 2959 14,795 Outros concursos: 0 0 Tempo de magistério: 5466 10.932 Mestrado: N 0 Doutorado: Ν 0 TOTAL: 37,998 ARTIGO 22: SIM DIRETORIA ARTIGO 22: ADAMANTINA

**Obs.:** é possível gerar o comprovante em formato PDF.

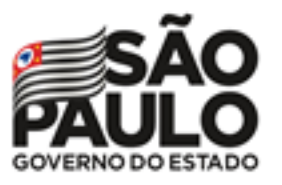

Secretaria da Educação

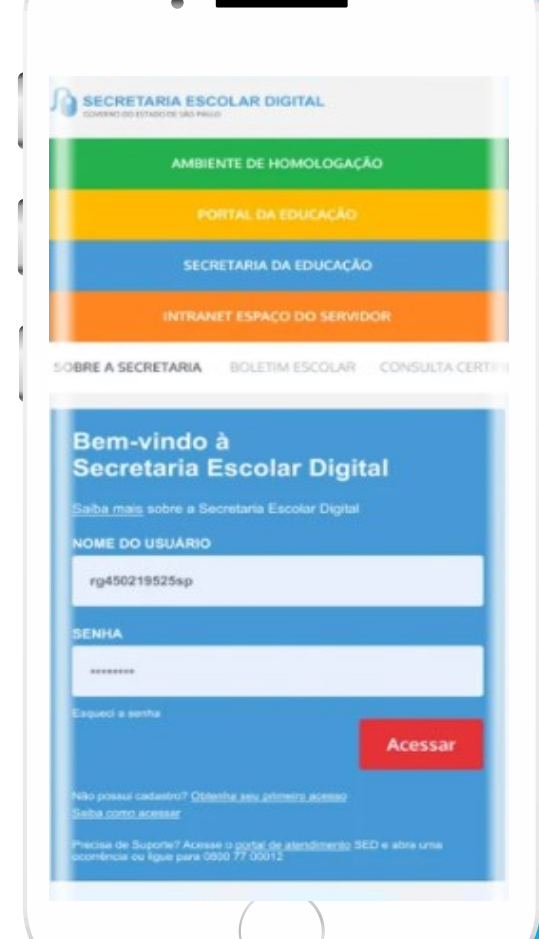

VOCÊ SABIA QUE AGORA DA PARA ACESSAR A SED PELO CELULAR?

Baixe o app na Playstore através do link https://play.google.com/store?hl=pt\_BR

Os dados são patrocinados, e pelo aplicativo você também conseguirá registrar sua aula.

Ou se preferir, baixe o app Di@rio de Classe, através do link: https://play.google.com/store/apps/details?id= br.gov.sp.educacao.sed.mobile&hl=pt\_BR

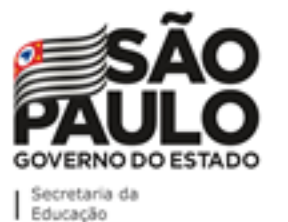

## PORTAL DE ATENDIMENTO

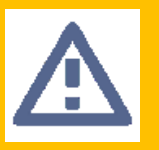

Em casos de dúvidas ou problemas, sugerimos que registre uma ocorrência no nosso Portal de Atendimento, através do link https://atendimento.educacao.sp.gov.br 48

| ORIENTAÇÕES E TUTORIAIS - | OCORRÊNCIAS           | ENTRAR |
|---------------------------|-----------------------|--------|
|                           | Portal de Atendimento |        |
|                           | conectados            |        |
| Fudo - Pesquisar          | <b>~</b>              | C      |
|                           |                       |        |

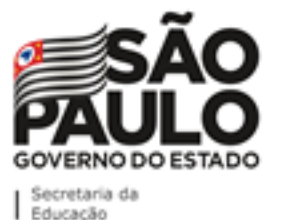

## PORTAL DE ATENDIMENTO

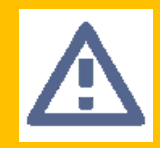

Em casos de dúvidas ou problemas, sugerimos que registre uma ocorrência no nosso Portal de Atendimento, através do link https://atendimento.educacao.sp.gov.br

#### Perfil de acesso \* Professor ou Servidor de Escola (Rede Estadual) \* Q Assunto da Ocorrência \* \* Q CRH - Recursos Humanos Categoria \* × $\circ$ **CRH** - Recursos Humanos Subcategoria \* \* 0 Atribuição Online

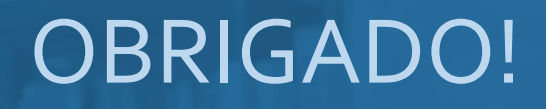

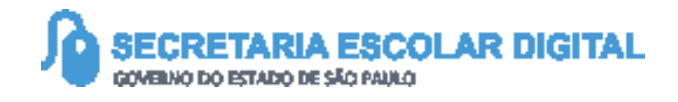

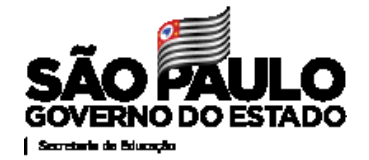